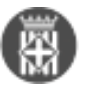

# Mòdul Secretaria: incidència puntual en la visualització de documents i solucions per resoldre-la.

Tipus: [1]

Autor: Andiñach Pelayo, Gisela [2]

Modificació: Publicat per <u>Gisela Andiñach Pelayo</u> [2] el 16/05/2025 - 12:49 | Última modificació: 19/05/2025 - 15:44

Taula de continguts

- 1. Solució provisional:
- 2. Alternatives per trametre l'expedient complet de la sessió de l'òrgan col·legiat
  - 2.1. Alternativa 1: Tramitació interna via gestor d'expedients:
  - 2.2. Alternativa 2: Compartir enllaç directe
  - 2.3. Alternativa 3: Enviament amb índex d'expedient amb codi segur de verificació.

Al mòdul de Secretaria s'ha detectat una incidència en la paginació del llistat dels documents de l'expedient de la sessió de l'òrgan. Afecta als usuaris amb perfil electe quan accedeixen a l'opció de menú Les meves sessions publicades i l'expedient conté més de 15 documents. Quan l'usuari intenta canviar de pàgina per accedir a altres documents de la sessió no li permet realitzar l'acció.

Important: Aquesta incidència només afecta a la navegació dins de l'expedient de la sessió, no la disponibilitat dels documents. Tots els documents de l'expedient estan accessibles. Us expliquem com accedirhi.

## 1. Solució provisional:

Per consultar correctament tots els documents d'un expedient, un cop heu accedit al mòdul secretaria amb el vostre usuari i contrasenya i feu "consulta les meves sessions":

1. Cliqueu sobre qualsevol document del llistat inicial

| Visor dispedient                                                                                 | · · · · · · · · · · · · · · · · · · ·                                                                                       |
|--------------------------------------------------------------------------------------------------|----------------------------------------------------------------------------------------------------|
| Expedient: 2025/1033/10                                                                          |                                                                                                    |
| Any 2025<br>Celot 10<br>Norm 2023, 10, PLE, 15405/2825<br>Serie Sessions del Pie                 | Dana: 15/05/2025<br>Chiele USAMP SCAL/FOC<br>Dani Bit: accalitance: 115/05/2025<br>Unitat Organica/Campo: 501-Secretaria Se |
| B Netwin fitnes                                                                                  |                                                                                                    |
| Decripci                                                                                         | 1 Tput                                                                                                    |
|                                                                                                  |                                                                                                    |
| N2787_NetRotest PLE 15/06/2628-6_15852628                                                        | NOTIFICACIO (TODINITI)                                                                                                    |
| CONVDC_Conventions FUE 15/05/2020-4_13052223                                                     | COMICCATORIA (TOD-014)                                                                                                    |
| 08095_0x, 0x0x 84 0x PLE 15/05/0005-4, 19810005                                                  | ORDREDBL.DIA (TDD6-010)                                                                                                    |
| PROP_ACIED_ACIES_FLE_FROM 2_1505205                                                              | PROPOSTA EACORD (TD:16-018)                                                                                                 |
| PROF. ACORD. SCIDIS PLE - PROVA 1, 15052025                                                      | PROPOSTA DACORD (TD:ID-018)                                                                                                 |
| PROP. ACORD. 27/2014 J. 64 PROVA, 1104004                                                        | PROPOSTA DACORD (TD:10-016)                                                                                                 |
| CERT_Contribution FEETDIBA2_FLE_10:04-20204.14 PROVA.2 PROVA TALAMAMICA_10042024                 | CERTIFICAT (TD11-013)                                                                                                    |
| CENT_Contribution FEETDINA2_FILE 10:04-20204 14 PROPOSITIA TORNEG SOLUDARI A TALAMANICA_10042024 | CERTINICAT (TD11013)                                                                                                    |
| PROPLACINE_INV2REM PLE - PROVA TALAMANICAL 1004204                                               | PROPOSTA EACORD (TO III O III)                                                                                              |
| ACTA_COM_Acts C1 15/11/2825 1_141/2825                                                           | ACTA-COMISTIÓ INFORMATIVA.(TORIO-ETO)                                                                                       |
| 196_CentRouce F5870884 - 0+15/11/2022-1 APROVIDED ACTA SEGRED AMTRICE_14/112022                  | INFORME, DCTAMEN (TOTATO)                                                                                                   |
| THE CHIMINAN PRETORING - OF 15/11 (2022) 1 (Holy ALUTI HARTING COL) 1 (1222)                     | INFORME, DCTAMEN (TOTARTS)                                                                                                  |
| LL/STATS_Asimemetide in sector - Cr-10/11/3020-1_14112020                                        | LLISTAND (1004-203)                                                                                                    |
| 107% _ North Cassie 000000046 MOHH CODINOM? CODINOME 1411 2022                                   | WOTHFLACIO (TB0F411)                                                                                                    |
| NOTE_Restlands - 0000005M WORK COORDING -14112023                                                | NOTIFICACIO (T007-011)                                                                                                    |
|                                                                                                  | 1 - 15 de 21 en 2 pàgines 《 🔬 <u>1</u> 2 🕻 🛠 15 🗸                                                                           |

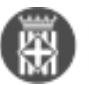

2. Visualitzareu el contingut del document seleccionat.

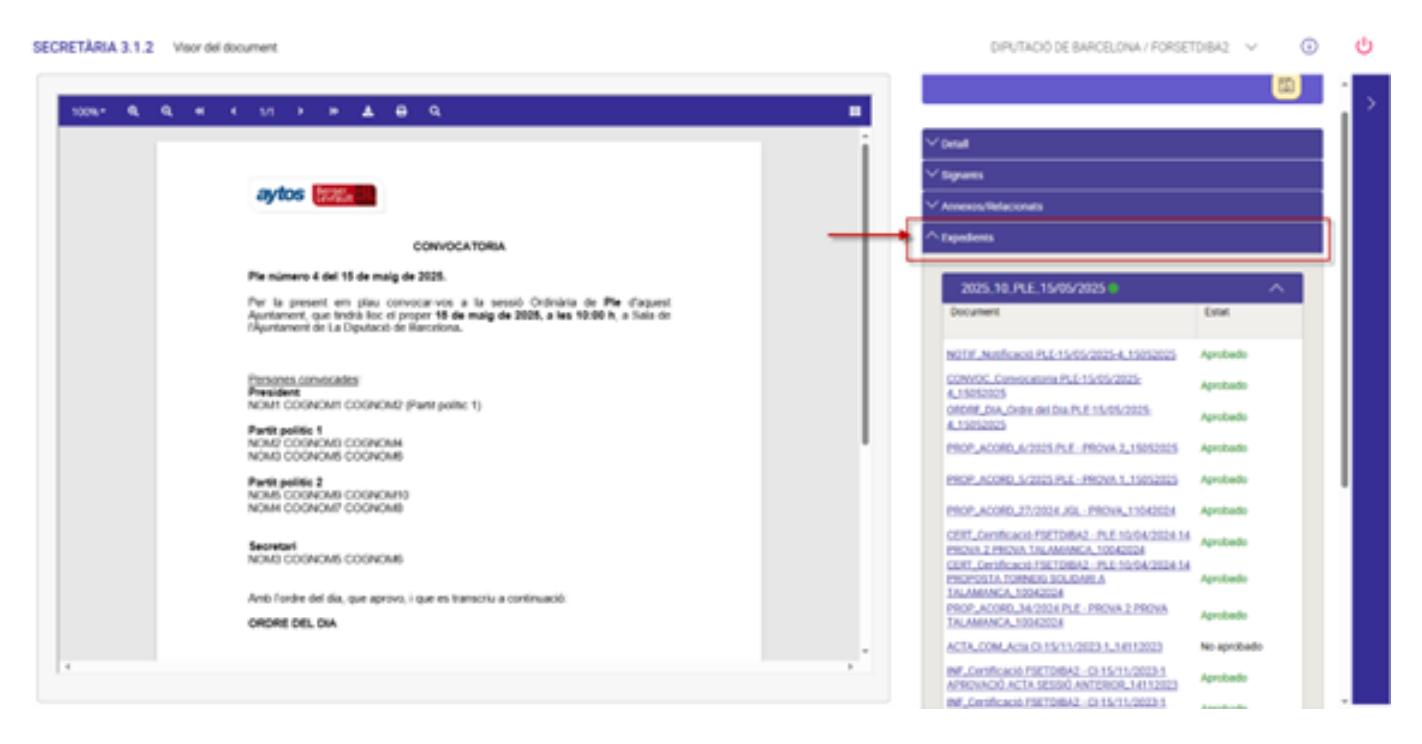

3. En el lateral dret de la pantalla, desplegueu l'apartat "EXPEDIENTS" i es mostraran el llistat de tots els documents vinculats a l'expedient de la sessió.

4. Cliqueu sobre el document que vulgueu visualitzar.

Aquesta primera solució implica **fer un clic addicional**, però permet accedir a tota la informació necessària i disponible a l'expedient de la sessió. Estem treballant per resoldre aquesta incidència al més aviat possible.

# 2. Alternatives per trametre l'expedient complet de la sessió de l'òrgan col·legiat

Mentrestant, us recordem les opcions disponibles per trametre la documentació de forma completa:

### 2.1. Alternativa 1: Tramitació interna via gestor d'expedients:

- Accediu al gestor d'expedients.
- Aneu a Safata d'entrada > Tràmits.
- Poseu un tràmit a l'expedient destinat a cada persona convocada (electes, oposició, secretaria, etc.).

### 2.2. Alternativa 2: Compartir enllaç directe

- Cliqueu amb el botó dret sobre el títol de l'expedient i seleccioneu "Compartir l'enllaç". Indiqueu data màxim per accedir a l'expedient.
- Enviar-lo per correu electrònic o notificació electrònica.

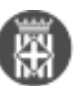

Diputació Mòdul Secretaria: incidència puntual en la visualització de documents i solucions per re Barcelona Publicat a Serveis de Transformació Digital (https://setdiba.diba.cat)

|                                                                                                    |                                                                                                    | _    |
|----------------------------------------------------------------------------------------------------|----------------------------------------------------------------------------------------------------|------|
| Firmadoc Sessió Arxiu Ope                                                                                                    | scions Propostes Configuració General Ajuda                                                                                                    |      |
| T AVUI                                                                                                    | EXPEDIENTS OBERTS                                                                                                    |      |
| Image: Second system Image: Second system   Image: Second system Image: Second system   Image: Second | Executar accions Nou procés Nou Tràmit Ampliar Editar Eliminar Suspen termini Enviar Desar N                                                                                                    | lou: |
| 🚆 Registre d' Entrada                                                                                                    | ○ Els meus ○ Els de les meves unitat⊙ Tots Unitat orgànica: 🔍 < Totes les unitats > 🗸 🗸                                                                                                    | R    |
| Expedients oberts                                                                                                    | Filtre d'expedients                                                                                                    |      |
| of Avisos (146)                                                                                                    | Est Apellido1 Ten Nom                                                                                                    |      |
|                                                                                                    | 1 	Z₂z                                                                                                    | 1    |
|                                                                                                    | 2 Zzz 2025_24_PRUEBA Tancar expedient                                                                                                    |      |
|                                                                                                    | 3 Zz III 2025_22_BEQUES M Canviar estat                                                                                                    | Ŀ    |
|                                                                                                    | 4 🗋 🚰 🕘 🖕 2025_21_LLICENCIE 🔗 Obtenir enllaç per compartir                                                                                                    |      |
|                                                                                                    | Generar Llibre                                                                                                    |      |
|                                                                                                    | Comparison of the second second | F    |
|                                                                                                    | Personalitzar columnes                                                                                                    |      |
|                                                                                                    | Consultar Notificació                                                                                                    | F    |

Nota: Aquesta opció no demana usuari ni contrasenya, per tant, és menys segura. Els destinataris i el remitent són responsables de vetllar per la protecció de dades.

#### 2.3. Alternativa 3: Enviament amb índex d'expedient amb codi segur de verificació.

- Genereu l'índex de l'expedient i envieu-lo per correu. [3]
- Els destinataris poden descarregar els documents des de la Seu electrònica de l'Ajuntament:
  - Accedint al servei de "Verificació de documentació".
  - Introduint el CSV (codi segur de verificació) de cada document.
  - Confirmant que no són robots.

Aquesta opció garanteix l'accés a la còpia autèntica del document.

Per qualsevol dubte quedem a la vostra disposició.

Atentament,

Equip SeTDIBA

setdiba@diba.cat [4] Categories: Preguntes més fregüents

• [5]

URL d'origen: <u>https://setdiba.diba.cat/wiki/modul-secretaria-incidencia-puntual-visualitzacio-de-documents-solucions-per-resoldre</u>

#### Enllaços:

- [1] https://setdiba.diba.cat/
- [2] https://setdiba.diba.cat/members/andinachpg
- [3] https://setdiba.diba.cat/wiki/per-que-serveix-index

[4] mailto:setdiba@diba.cat

[5] https://setdiba.diba.cat/node/4581

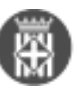